## Act 151 PA Child Abuse History Clearance Application

-Log in to the PA child welfare information website: <u>https://www.compass.state.pa.us/cwis/public/home</u>

-Sign in or create a new account. You will need to access this account every year to re-new your clearance.

-Choose <mark>School Employee NOT governed by School Code</mark> for your reason. You are not applying for a volunteer clearance.

-Email a pdf of your completed clearance to <u>gliotr@etown.edu</u>. We cannot accept a picture of the clearance.

- If you need help, contact the CWIS Support Center at 1-877-343-0494. Due to confidentiality issues, the Education Department is not able to access your clearance information.